# **TP SIN** Modélisations et simulations **Diagramme états-transitions**

### Support : ordinateur, perceuse

#### Pré requis (l'élève doit savoir):

Savoir réaliser un diagramme de base sur Automgen

#### Programme

#### 2.3 Modélisations et simulations

- Diagramme états-transitions pour un système événementiel
- Modèle de comportement : utilisation de librairies logicielles et paramétrage de caractéristiques \_

### **Objectif terminale :**

L'élève doit être capable de réaliser un diagramme états-transitions pour un système événementiel d'après un cahier des charges.

#### Matériel

- Logiciel Automgen
- Ordinateur

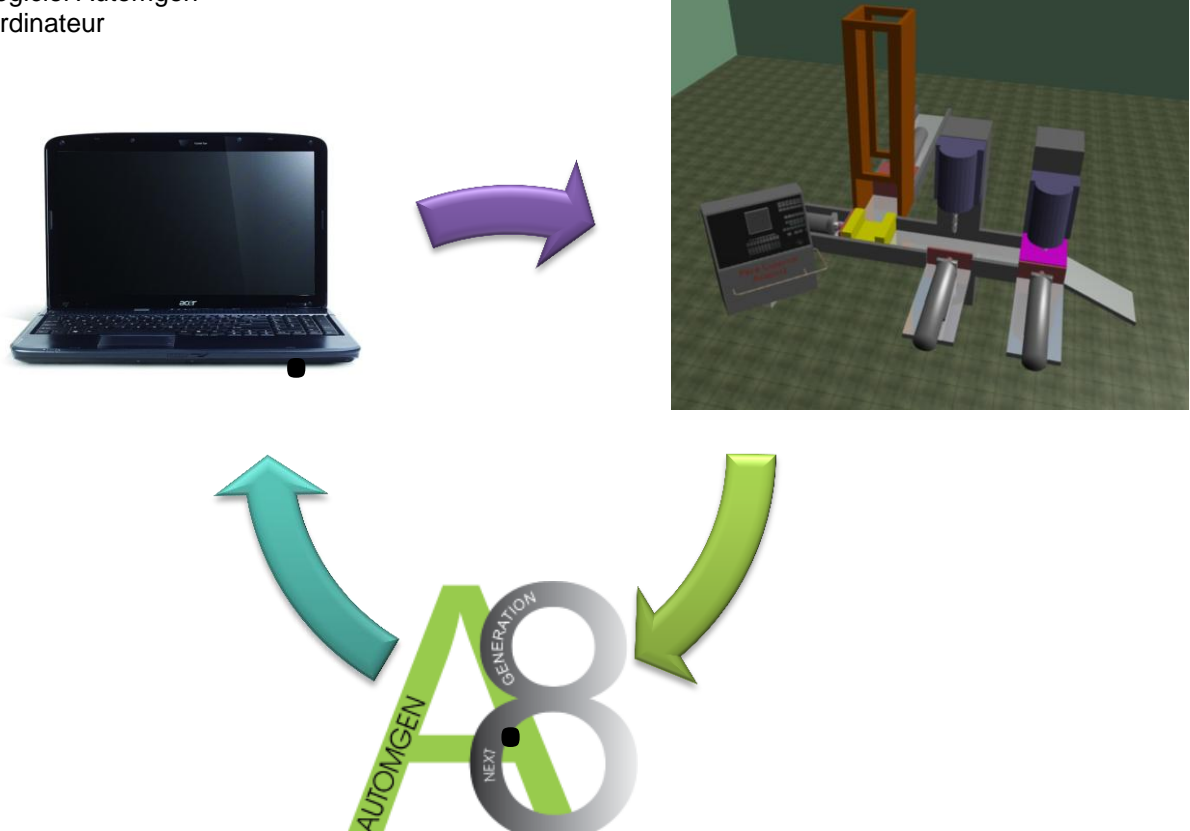

## Travail demandé

<u>Mise en situation</u> Soit la machine définie par:

- le dessin
- le cahier des charges
- le tableau des affectations partie commande

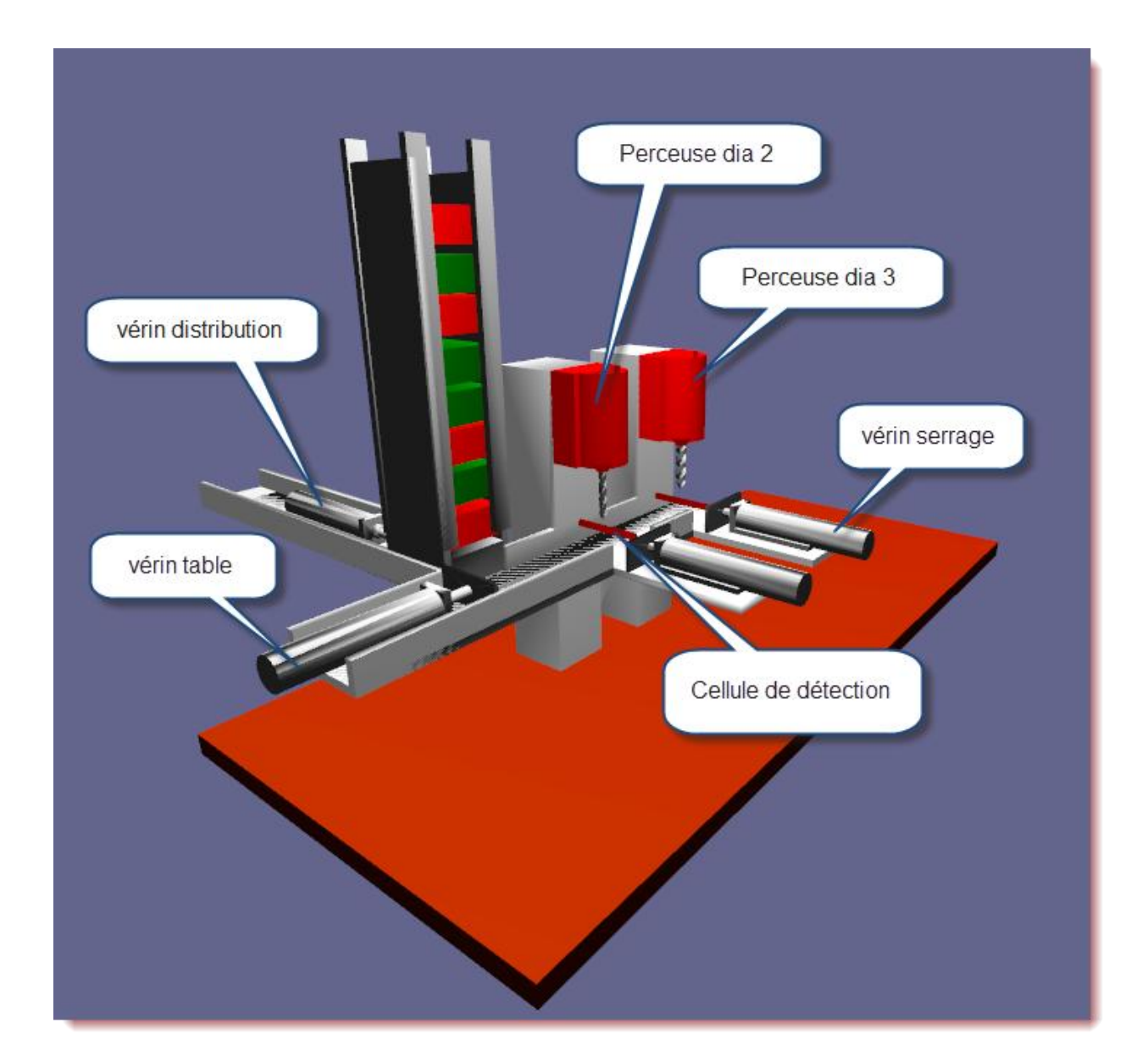

## Cahier des charges

- Bouton position Auto et action sur Dcy, lancement du cycle,
- Mise en place d'une boite sur la table par le vérin distribution,
- Déplacement de la boite vers les perceuses par le vérin table,
- Si détection d'une boite rouge aux niveaux des perceuses dia2 et dia3, serrage de la pièce et rotation foret, puis descente de la perceuse, puis remontée de la perceuse et desserrage.
- Si détection d'une boite verte aux niveaux des perceuses dia2, serrage de la pièce et rotation foret, puis descente de la perceuse, puis remontée de la perceuse et desserrage.

Tableau des affectations partie commande:

| Liste des entrées et sorties          | Code automate       |
|---------------------------------------|---------------------|
| DCY                                   | 10                  |
| Manu - Auto                           | 11=0 - i1=1         |
| Détection boite rouge perceuse dia 2  | %mf13=1             |
| Détection boite rouge perceuse dia 3  | %mf14=1             |
| Détection boite verte perceuse dia 2  | %mf15=1             |
| Vérin dist position mini maxi         | %mf1=-132 %mf1= -90 |
| Vérin table position mini maxi        | %mf2=-18 %mf2=-59   |
| Vérin serrage dia2 position mini maxi | %mf4= -10 %mf4= -21 |
| Vérin serrage dia3 position mini maxi | %mf3= -10 %mf3= -21 |
| Support perceuse dia2                 | %mf5= 60 %mf5= 45   |
| Support perceuse dia3                 | %mf6= 60 %mf6= 45   |
| Rentrer vérin dist                    | 00                  |
| Sortir vérin table                    | 01                  |
| Sortir vérin serrage dia2             | 03                  |
| Sortir vérin serrage dia3             | 02                  |
| Descendre perceuse dia2               | 04                  |
| Descendre perceuse dia3               | 05                  |
| Faire tourner foret dia2              | %mf7=1              |
| Faire tourner foret dia3              | %mf8=1              |

• En vous basant sur le cahier des charges, réaliser le diagramme états-transitions sur Automgen (une fois le diagramme réalisé et fonctionnant suivant le cahier des charges, appeler le professeur).

#### Remarque :

Pour les actions conditionnelles, elles doivent être écrites sous la rubrique Interne (évènement/action). Voici un exemple de syntaxe (mettre 1 dans le mot 200 si %i0) : %i0/%mw200:=1;

• Une fois le diagramme testé, le représenter ci-dessous, en indiquant pour chaque activité et transition les contenus

Exemple :

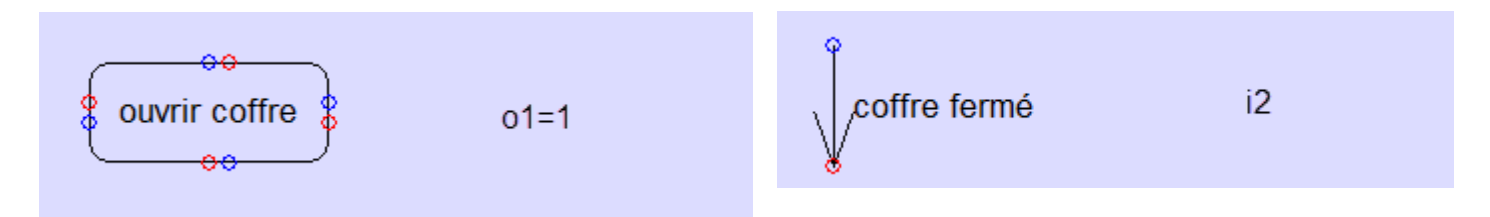

Nom :.....

Prénom :....

Nom :.....

Prénom :....